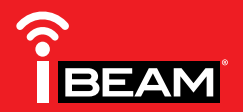

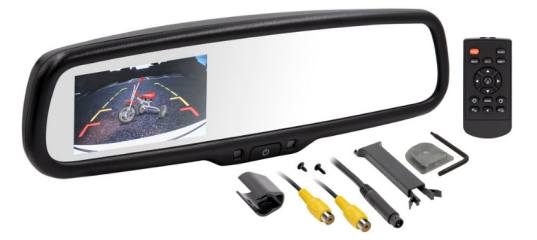

# Universal OE Style Auto Dimming Mirror

W/ 4.3" Monitor

Visit **iBeamUSA.com** for more detailed information about the product and up-to-date vehicle specific applications

## **Product Features**

- Automatic brightness adjustment for monitor
- OE style auto dimming mirror
- 4.3" screen
- 2 video inputs
- Adjustable parking lines via included remote
- Reverse trigger input

# TABLE OF CONTENTS

| Mirror Wiring            | 2   |
|--------------------------|-----|
| Mirror Operation         | 3   |
| Brightness Adjustments   | 4   |
| Parking Line Adjustments | 5-6 |
| Specifications           | 7   |

# **TOOLS REQUIRED**

- Cutting/stripping tool Tape
- Pry tool Painters tape or chalk

# **KIT COMPONENTS**

Α

• A) Mirror with mount • B) Power harness • C) Accessories

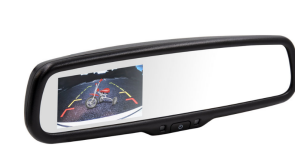

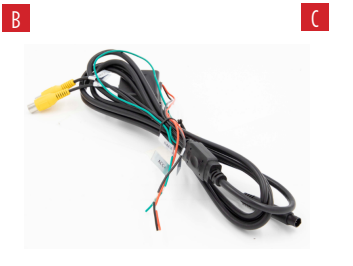

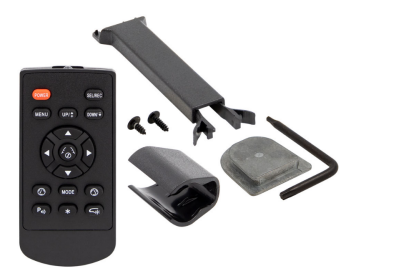

**Attention!** When testing the aftermarket equipment, ensure that all factory equipment is connected before cycling the key to ignition.

© COPYRIGHT 2019 METRA ELECTRONICS CORPORATION

REV. 4/11/19 INSTTE-AD43

# **MIRROR WIRING**

# Mirror Wiring: (Figure A)

- 1. Connect the **BLACK** wire to chassis ground.
- 2. Connect the **RED** wire to 12V accessory.
- 3. Connect the **GREEN** wire to a positive reverse trigger.
- 4. Connect the **YELLOW** female RCA labeled **CAMERA** to the reverse camera male RCA.
- 5. The second **YELLOW** female RCA labeled **Video In** can be used for a second video input.

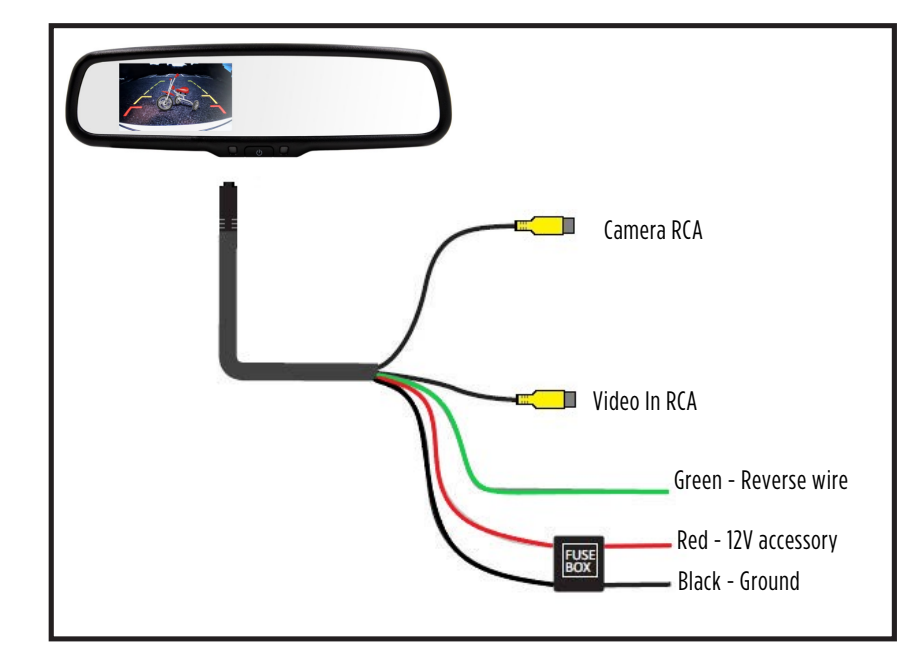

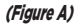

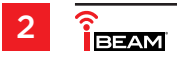

# **MENU OPERATION**

# Menu Operation:

## Button Operation On the remote: (Figure B)

- Short press of **MENU** button allows you to switch between the menus. (*Figure B*, 1)
- Press **SEL/REC** to switch among the options. (*Figure B, 2*)
- UP and DOWN allow the user to change the setting of each option. (*Figure B, 3*)

# System Menu: (Figure C)

- Scale Guidelines On or off
- Language English, Dutch, French, Spanish, Portuguese, Italian, Netherlands
- Preset Resets all settings to default

## Picture Menu: (Figure D)

- Brightness 00-100 by 5
- Contrast 00-100 by 5
- Color 00-100 by 5
- MIN Brightness (-10 ~ 10)

# Auto Dimming Menu: (Figure E)

• Dimming Start - (-5 ~ 50)

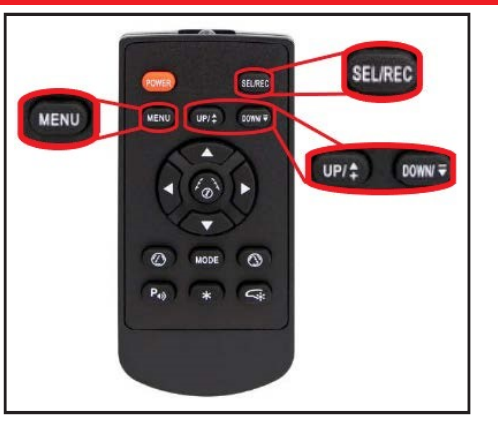

ON

ENGLISH

OFF

## (Figure B)

SYSTEM

SCALE

PRESET

LANGUAGE

### PICTURE

| 50 |
|----|
| 50 |
| 50 |
| 00 |
|    |

#### (Figure D)

# AUTO DIMMING

DIMMING START

(Figure C)

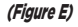

00

# **BRIGHTNESS ADJUSTMENTS**

## Automatic Brightness Adjustment

The brightness of the monitor screen will vary with the ambient light. This provides the driver with a clear view of the screen in different lighting situations when reversing.

# Weak Light

When the ambient light is weak, the screen will automatically reduce the brightness of the screen to provide a better visual.

# Strong Light

When the ambient light is strong, the screen will automatically increase the brightness of the screen to provide a better visual

# Light Sensors

Back Sensor (Figure E) Detects the ambient light of the environment and oncoming traffic. Front Sensor (Figure F) Detects the light from vehicles approaching from behind the vehicle.

NOTE: Tint on vehicle windows may affect the effectiveness of the front sensor.

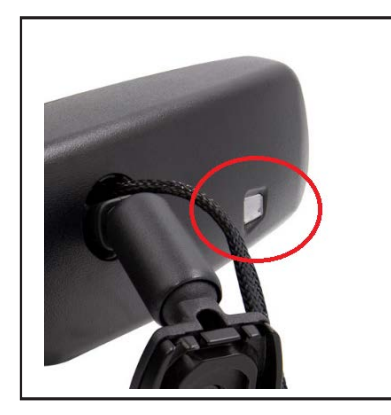

(Figure E)

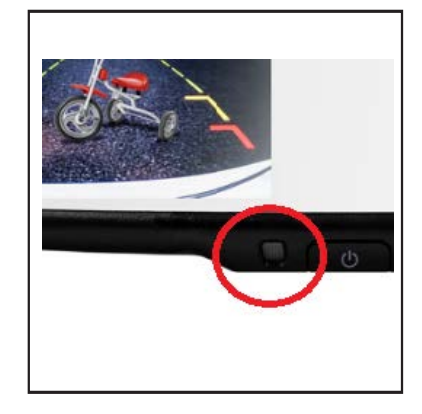

(Figure F)

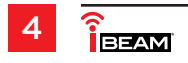

# **PARKING GUIDELINE ADJUSTMENT**

# **Parking Guideline Adjustments**

**NOTE:** The guideline adjustments can ONLY be done while the vehicle is in reverse and the backup image is on the screen.

- Pressing the center button will enter the adjustment mode. The system starts by adjusting the left line first. Pressing this button a second time will switch to the right line.(Figure G)
- Pressing the arrow buttons will move the guideline in the direction of the button pressed. (Figure H)
- Pressing the buttons that are indicated in *Figure I* will change the angle or rotation of the parking guideline. (Figure J)

Once the calibration of the guideline are complete, vehicle should be shifted out of reverse gear to save the adjustments.

(Continue to next page)

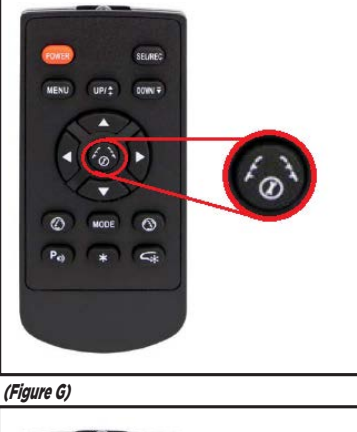

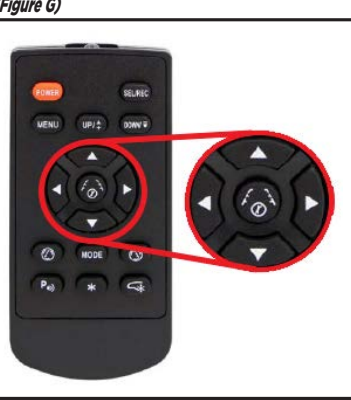

(Figure H)

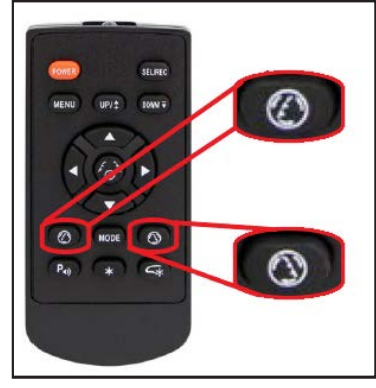

(Figure I)

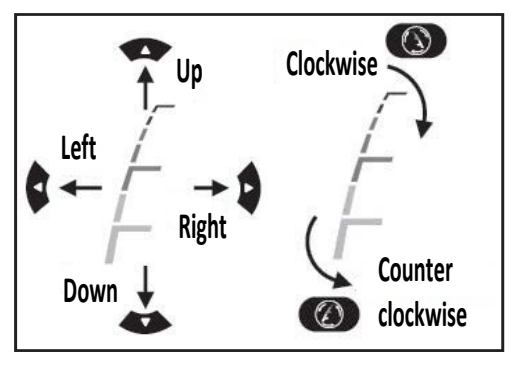

(Figure J)

# PARKING GUIDELINE ADJUSTMENT contin.

When setting the guidelines it is suggested to use the grid and measurements in **Figured K** as a guideline. iBEAM suggests laying tape or using chalk to mark off the measurements to properly assist in adjusting the guidelines.

When calibrating the guidelines, there will be numbers on the top of the screen.

- XL and XR refer to the position of the left and right lines on a X-axis
- YL and YR refer to the position of the left and right lines on a Y-axis
- NUM-L and NUM-R refer to the rotation of the left and right lines

The YL and YR numbers should match and the NUM-L and NUM-R should match. The XL and XR will not because of their position on the screen.

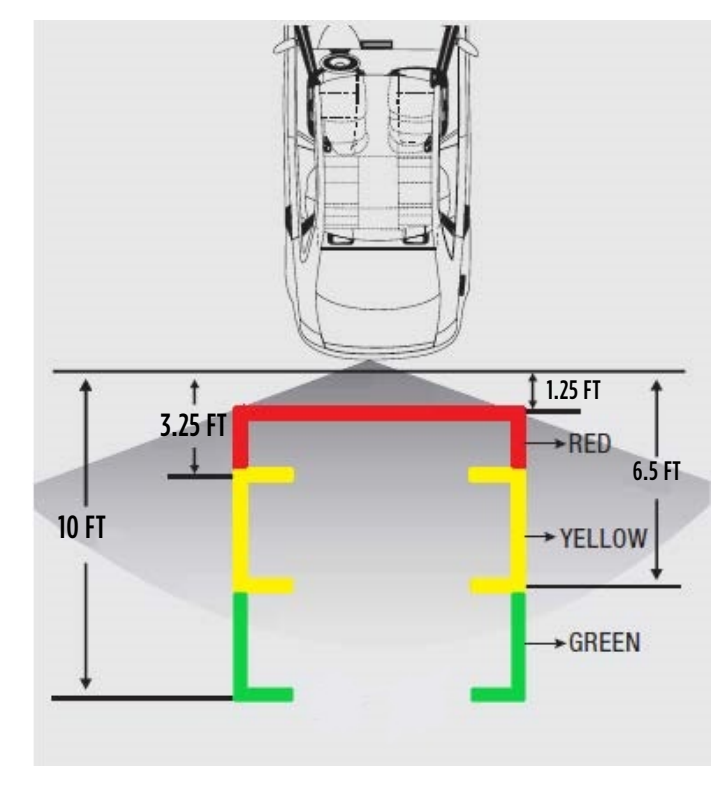

(Figure K)

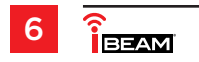

# **MIRROR SPECIFICATIONS**

| Reverse Image   | Trigger sensing   |
|-----------------|-------------------|
| Inputs          | 2                 |
| Signal System   | PAL/AUTO/NTSC     |
| Screen size     | 4.3"              |
| Display         | LCD               |
| Resolution      | 480 (H) x 272 (V) |
| Working Voltage | DC 12V            |
| Parking Lines   | Adjustable        |
| Remote          | Included          |
| Luminance       | 1000-4000 nits    |
| Languages       | Multiple          |
| Current Draw    | 90mA              |
| Contrast        | 400:1             |
| Aspect Ratio    | 16:9              |

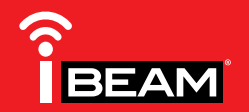

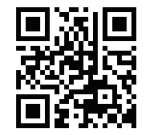

Having difficulties? We're here to help.

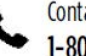

Contact our Tech Support line at:

1-800-253-TECH

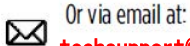

techsupport@metra-autosound.com

### Tech Support Hours (Eastern Standard Time)

Monday - Friday: 9:00 AM - 7:00 PM Saturday: 10:00 AM - 7:00 PM Sunday: 10:00 AM - 4:00 PM

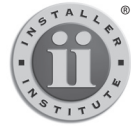

#### KNOWLEDGE IS POWER Enhance your installation and fabrication skills by

Enhance your installation and tabrication skills by enrolling in the most recognized and respected mobile electronics school in our industry. Log onto www.installerinstitute.com or call 800-354-6782 for more information and take steps toward a better tomorrow.

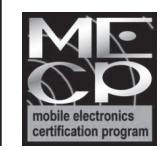

Metra recommends MECP certified technicians

## iBEAM Vehicle Safety Systems®

iBEAMUSA.com

© COPYRIGHT 2019 METRA ELECTRONICS CORPORATION